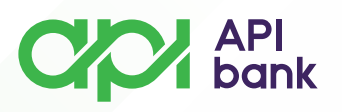

## UPUTSTVO ZA LOGOVANJE U MOBILNO BANKARSTVO API BANKE (M-banking)

• Ukoliko ste korisnik uređaja sa IOS operativnim sistemom, API mBank aplikaciju možete preuzeti preko App Store-a.

o Ukoliko ste korisnik uređaja sa Android operativnim sistemom, API mBank aplikaciju možete preuzeti direktno na sajtu Banke.

 Na svoje registrovane kanale komunikacije (Email adresa, broj telefona)
 ste dobili parametre za pristup koje ćete koristiti prilikom aktivacije mobilnog bankarstva.

• Nakon preuzimanja i pokretanja aplikacije otvoriće Vam se prozor za registraciju.

o Izborom opcije *REGISTRACIJA* otvoriće Vam se prozor gde je potrebno da se izjasnite kao *NOVI KORISNIK*.

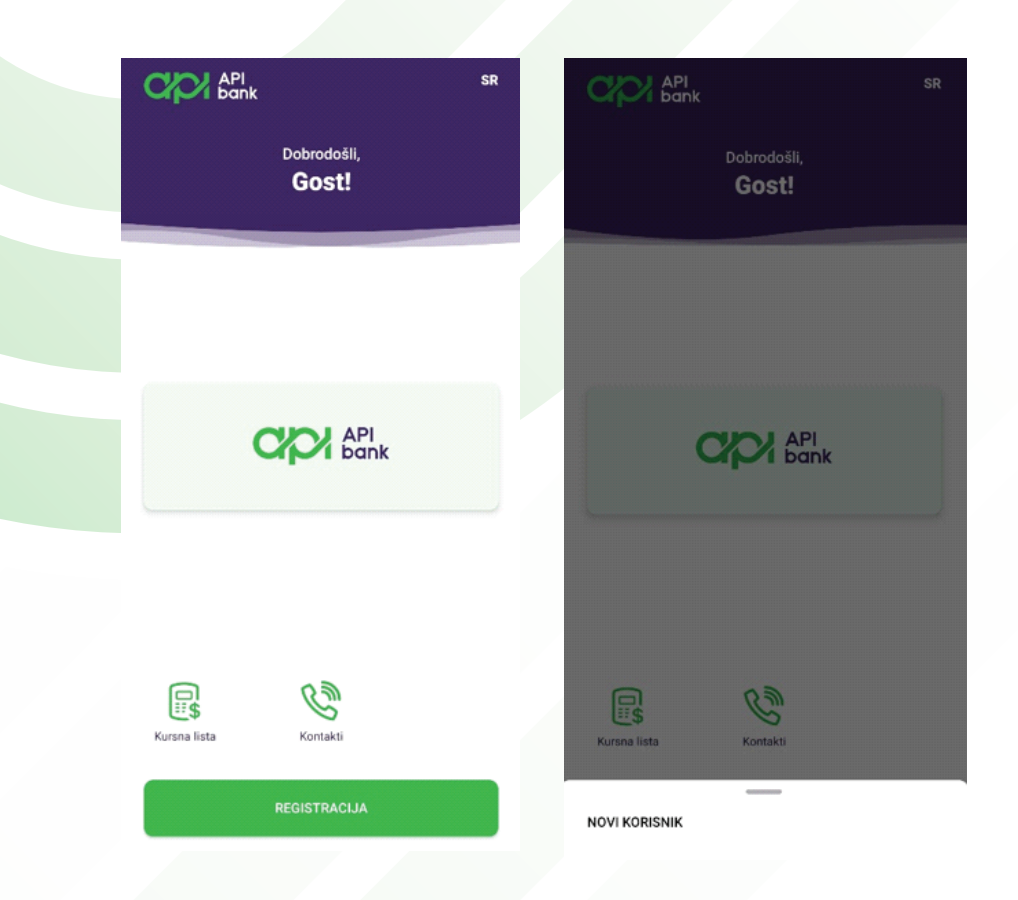

apibank.rs

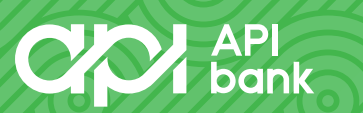

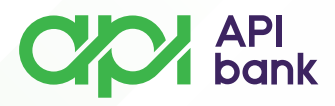

• Na Email adresu koja je registrovana u sistemu Banke ste dobili jednokratni osmocifreni aktivacioni kôd koji je potrebno da unesete.

| <ul> <li>Registracija aplikacije</li> </ul> |                                   |  |  |  |  |
|---------------------------------------------|-----------------------------------|--|--|--|--|
|                                             |                                   |  |  |  |  |
|                                             |                                   |  |  |  |  |
|                                             | Unesite kod                       |  |  |  |  |
| _                                           | 46257285                          |  |  |  |  |
| _                                           |                                   |  |  |  |  |
|                                             | SLEDEĆI                           |  |  |  |  |
|                                             |                                   |  |  |  |  |
|                                             |                                   |  |  |  |  |
|                                             |                                   |  |  |  |  |
|                                             |                                   |  |  |  |  |
|                                             |                                   |  |  |  |  |
|                                             |                                   |  |  |  |  |
|                                             |                                   |  |  |  |  |
|                                             | KAKO DOBITI REGISTRACIONE KODOVE? |  |  |  |  |
|                                             |                                   |  |  |  |  |

• Nakon ispravnog unosa kôda i izbora opcije *SLEDEĆI*, potrebno je da unesete drugi deo aktivacionih kôdova koji ste dobili putem *SMS* poruke na registrovani broj telefona u sistemu Banke.

apibank.rs

| ← Potvrdite broj telefona     |
|-------------------------------|
| Unesite kod iz SMS-a          |
|                               |
| Ponovo pošaljite SMS na 00:46 |
| 00011879                      |
| SLEDEĆI                       |

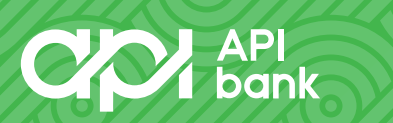

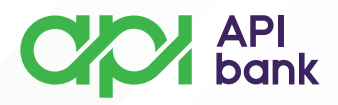

o Otvoriće Vam se prozor za formiranje ličnog PIN-a i potvrdu istog. Izabrani PIN ćete koristiti prilikom svake prijave u API mBank aplikaciju.

| ← Podesite                                                 | e svoj PIN                                            |                                                              | ← Potvrdite svoj PIN                                          |                                                    |                                                              |  |  |
|------------------------------------------------------------|-------------------------------------------------------|--------------------------------------------------------------|---------------------------------------------------------------|----------------------------------------------------|--------------------------------------------------------------|--|--|
| Iz bezbednosnih n<br>broj od 4 cifre. Izb<br>ponavljaju (1 | azloga trebalo<br>egavajte korišć<br>111) i brojeva r | bi da podesite PIN<br>enje brojeva koji se<br>a nizu (1234). | Iz bezbednosnih ra<br>broj od 4 cifre. Izbe<br>ponavljaju (11 | zloga trebalo<br>gavajte korišć<br>11) i brojeva i | bi da podesite PIN<br>enje brojeva koji se<br>u nizu (1234). |  |  |
| 1                                                          | 2                                                     | 3                                                            | 1                                                             | 2                                                  | 3                                                            |  |  |
| 4                                                          | 5                                                     | 6                                                            | 4                                                             | 5                                                  | 6                                                            |  |  |
| 7                                                          | 8                                                     | 9                                                            | 7                                                             | 8                                                  | 9                                                            |  |  |
| ×                                                          | 0                                                     | OK                                                           | ×                                                             | 0                                                  | OK                                                           |  |  |

Nakon potvrde PIN kôda, možete pokrenuti M-banking aplikaciju.

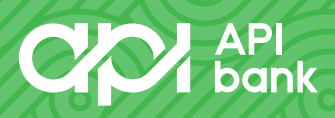

0

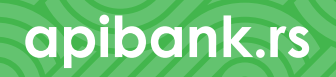